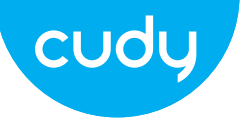

# **Ouick Installation Guide**

 English Deutsch Français Italiano Español Polski

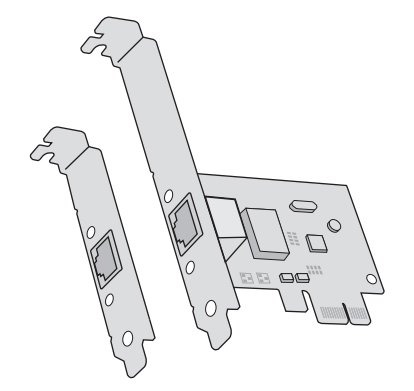

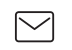

support@cudy.com Driver & manual: www.cudy.com/download

Email:

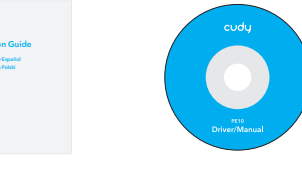

# FAO

Q1: How to find the driver if the CD is lost or broken?

A. You could find and download the driver at http://www.cudy.com/download

A. You could find and download the driver on Realtek website:

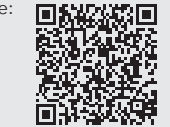

Q2: What should I do if PC cannot find the new hardware?

A1. Check if the network adapter is inserted in the PCI Express slot properly.

A2. Reinsert the adapter or try to change another PCI Express slot.

A3. If the problem persists, contact our Technical Support.

# Support

For technical support, the user guide and more information, please visit: http://www.cudy.com/support

Email:  $\sim$ support@cudy.com

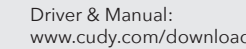

www.cudy.com/download

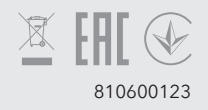

# Hardware Connection

1 Unplug power cable and remove case panel.

Trennen Sie das Netzkabel und entfernen Sie die Gehäuseabdeckung. Débranchez le câble d'alimentation et retirez le panneau de boîtier. Scollegare il cavo di alimentazione e rimuovere il pannello della custodia.

Desenchufe el cable de alimentación y retire el panel de la caja.

Odłącz kabel zasilający i zdejmij panel obudowy.

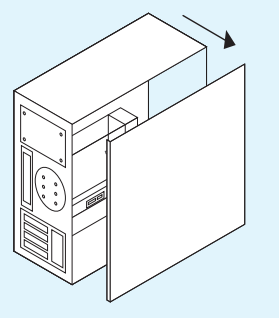

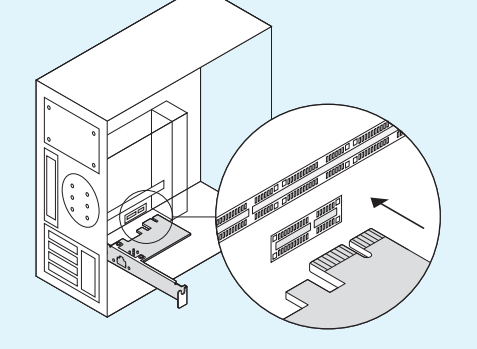

2 Locate an available PCI-E slot to insert the adapter.

Suchen Sie einen verfügbaren PCI-E-Steckplatz, um den Adapter einzuführen.

Recherchez un emplacement PCI-E disponible pour insérer la carte.

Individuare uno slot PCI-E disponibile per inserire l'adattatore.

Localice una ranura PCI-E disponible para insertar el adaptador.

Znajdź wolne gniazdo PCI-E, aby włożyć kartę.

# 3 Assemble the case panel and turn on your computer.

Montieren Sie das Panel der Box und schalten Sie Ihren Computer ein. Assemblez le panneau de la boîte et allumez votre ordinateur. Assemblare il pannello della scatola e accendere il computer. Ensamble el panel de la caja y encienda su computadora. Zamontuj panel obudowy i włącz komputer.

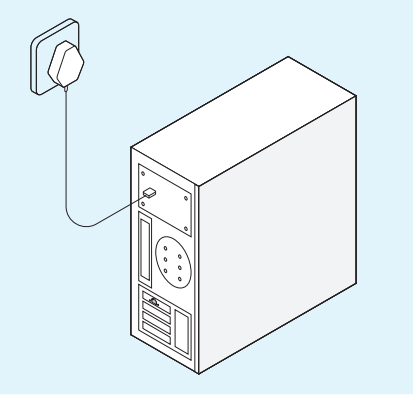

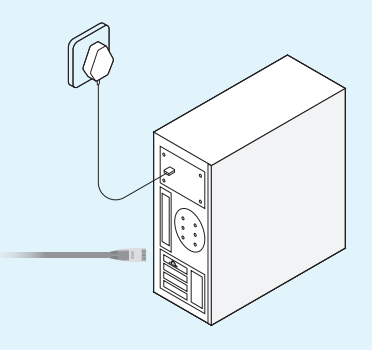

**4** Plug the ethernet cable and connect to your router or switch.

Stecken Sie das Ethernet-Kabel ein und verbinden Sie es mit Ihrem Router oder Switch.

Branchez le câble Ethernet et connectez-vous à votre routeur ou commutateur

Collegare il cavo Ethernet e collegarlo al router o allo switch.

Enchufe el cable Ethernet y conéctelo a su enrutador o interruptor.

Podłącz kabel Ethernet i podłącz go do routera lub przełącznika.

# Software Installation

Please check if the computer is connected to the network. If yes, please ignore the software installation steps to enjoy internet directly.

Bitte überprüfen Sie, ob der Computer mit dem Netzwerk verbunden ist. Wenn ja, ignorieren Sie die Schritte zur Softwareinstallation, um direkt im Internet zu surfen.

Veuillez vérifier si l'ordinateur est connecté au réseau. Si oui, veuillez ignorer les étapes d'installation du logiciel pour profiter directement d'Internet.

Si prega di verificare se il computer è collegato alla rete. Se sì, ignorare i passaggi di installazione del software per godere direttamente di Internet.

Verifique si la computadora está conectada a la red. En caso afirmativo, ignore los pasos de instalación del software para disfrutar de Internet directamente.

Sprawdź, czy komputer jest podłączony do sieci. Jeśli tak, zignoruj kroki instalacji oprogramowania, aby bezpośrednio korzystać z Internetu.

1

Put CD into PC's CD driver.

Legen Sie die CD in den CD-Treiber des PCs. Insérez le CD dans le lecteur de CD du PC. Inserisci il CD nel driver del PC. Coloque el CD en el controlador de CD de la PC. Włóż płytę CD do sterownika CD w komputerze.

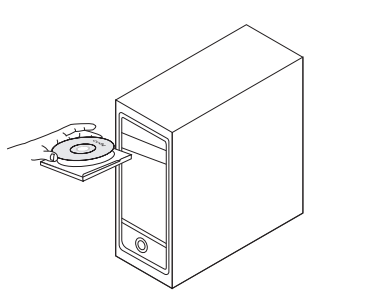

# 2

Double-click the CD driver icon.

Doppelklicken Sie auf das CD-Treibersymbol. Double-cliquez sur l'icône du pilote de CD. Fare doppio clic sull'icona del driver del CD. Haga doble clic en el icono del controlador de CD. Kliknij dwukrotnie ikonę sterownika CD.

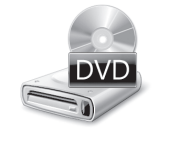

# 3

Choose your operating system, and then install the driver step by step.

Wählen Sie Ihr Betriebssystem, um den Treiber zu installieren.

Choisissez votre système d'exploitation pour installer le pilote.

Scegli il tuo sistema operativo per installare il driver.

Elija su sistema operativo para instalar el controlador.

Wybierz swój system operacyjny, a następnie zainstaluj sterownik krok po kroku.

| Win7     |  |
|----------|--|
| Win8_8.1 |  |
| Win10    |  |
| Win11    |  |

# EU Declaration of Conformity

### 1. English:

Cudy hereby declares that this device is in compliance with the essential requirements and other relevant provisions of directives 2014/30/EU, 2014/35/EU, 2009/125/EC and 2011/65/EU. The original EU declaration of conformity may be found at http://www.cudy.com/ce.

# 2. Deutsch:

Cudy erklärt hiermit, dass dieses Gerät die Grundanforderungen und andere relevante Vorgaben der Richtlinien 2014/30/EU, 2014/35/EU, 2009/125/EG und 2011/65/EU erfüllt. Die Original-EU-Konformitätserklärung kann in englischer Sprache hier heruntergeladen werden: http://www.cudy.com/ce.

# 3. Français:

Cudy par la présente déclare que cet appareil est conforme aux exigences essentielles et autres dispositions pertinentes des directives 2014/30/UE, 2014/35/UE, 2009/125/CE et 2011/65/UE. La déclaration CE de conformité originelle peut être trouvée à l'adresse http://www.cudy.com/ce.

# 4. Italiano:

Cudy dichiara che questo dispositivo è conforme ai requisti fondamentali e alle altre disposizioni delle direttive 2014/30/UE, 2014/35/UE, 2009/125/CE e 2011/65/UE. La dichiarazione di conformità EU originale si trova in http://www.cudy.com/ce.

# 5. Español:

Por la presente Cudy declara que este dispositivo cumple con los requisitos esenciales y otras disposiciones relevantes de las directivas 2014/30/UE, 2014/35/UE, 2009/125/CE y 2011/65/UE. La declaración original CE de la conformidad puede encontrarse en: http://www.cudy.com/ce.

### 6. Nederlands:

Cudy verklaart hierbij dat dit apparaat in overeenstemming is met de essentiële eissen en andere relevante bepalingen van de richtlijnen 2014/30/EU, 2014/35/EU, 2009/125/EG en 2011/65/EU. De oorspronkelijke EU verklaring van overeenstemming is te vinden op http://www.cudy.com/ce.

# 7. Türkçe:

Cudy, işbu belgede bu cihazın temel gereksinimlerle ve ilgili 2014/30/EU, 2014/35/EU, 2009/125/EC ve 2011/65/EU hükümlerinin direktifleri ile uyumlu olduğunu beyan eder. Orijinal AB uygun beyanını http://www.cudy.com/ce adresinde bulabilirsiniz.

# 8. Ελληνικό:

Δια του παρόντος η Cudy διακηρύσσει ότι αυτή η συσκευή συμμορφώνεται με τις απαιτήσεις και άλλους σχετικούς κανονισμούς των οδηγιών 2014/30/ΕΕ, 2014/35/ΕΕ, 2009/125/ΕΚ και 2011/65/ΕΕ. Μπορείτε να δείτε την αρχική δήλωση συμμόρφωσης με τους

κανονισμούς της Ε.Ε. στην ιστοσελίδα http://www.cudy.com/ce.

### 9. Português:

A Cudy declara que este dispositivo está em conformidade com os requisitos essenciais e outras disposições das Diretivas 2014/30/UE, 2014/35/UE, 2009/125/CE e 2011/65/UE. A declaração original de conformidade UE pode ser encontrada em http://www.cudy.com/ce.

# 10. Norsk:

Cudy erklærer herved at denne enheten er i samsvar med de nødvendige kravene og andre relevante bestemmelser fra direktivene 2014/30/EU, 2014/35/EU, 2009/125/EC og 2011/65/EU. Den opprinnelige EU-samsvarserklæringen er tilgjengelig på http://www.cudy.com/ce.

### 11. Dansk:

Cudy erklærer hermed, at denne enhed er i overensstemmelse med de væsentlige krav og andre relevante bestemmelser i direktiverne 2014/30/EU, 2014/35/EU, 2009/125/EF og 2011/65/EU. Den oprindelige EU-overensstemmelseserklæringen kan findes på http://www.cudy.com/ce.

### 12. Suomi:

Cudy ilmoittaa täten, että tämä laite noudattaa direktiivien 2014/30/EU, 2014/35/EU, 2009/125/EY ja 2011/65/EU olennaisia vaatimuksia ja muita asianmukaisia ehtoja. Alkuperäinen EU-säädöstenmukaisuusilmoitus on osoitteessa http://www.cudy.com/ce.

#### 13. Svenska:

Cudy deklarerar att denna enhet är i överensstämmelse med de grundläggande kraven och andra relevanta bestämmelser i direktiv 2014/30/EU, 2014/35/EU, 2009/125/EG och 2011/65/EU. Den ursprungliga EU-försäkran om överensstämmelse kan hittas på http://www.cudy.com/ce.

### 14. Polski:

Cudy deklaruje, że niniejsze urządzenie spełnia wszelkie stosowne wymagania oraz jest zgodne z postanowieniami dyrektyw 2014/30/UE, 2014/35/UE, 2009/125/WE i 2011/65/UE. Pełna deklaracja zgodności UE znajduje się na stronie http://www.cudy.com/ce.

### 15. Čeština:

Cudy tímto prohlašuje, že toto zařízení je ve shodě se základními požadavky a dalšími příslušnými ustanoveními směrnic 2014/30/EU, 2014/35/EU, 2009/125/ES a 2011/65/EU. Originál EU prohlášení o shodě lze nalézt na http://www.cudy.com/ce.

### 16. Slovenčina:

Cudy týmto vyhlasuje, že toto zariadenie je v zhode so základnými požiadavkami a ďalšími príslušnými ustanoveniami smernic 2014/30/EÚ, 2014/35/EÚ, 2009/125/ES a 2011/65/EÚ. Originál EU vyhlásenia o zhode možno nájsť na http://www.cudy.com/ce.